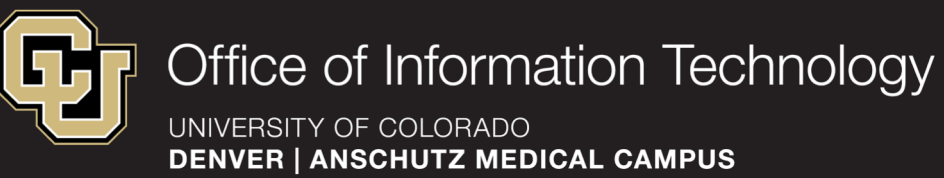

### Add O365 to Mac Mail

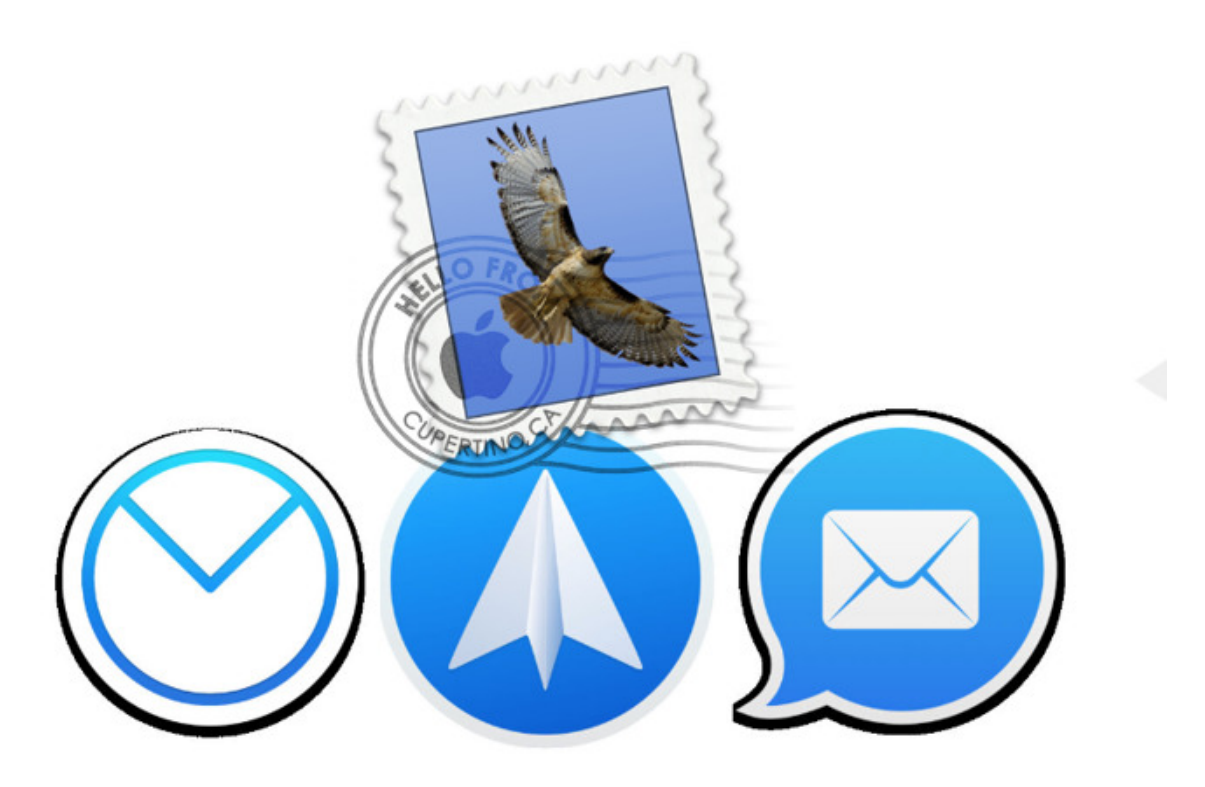

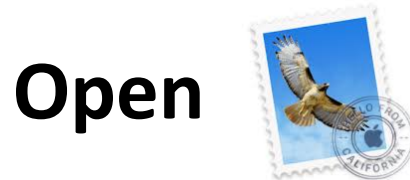

### > select "Exchange" > Continue

| ) 😑 🕒                              | Inbox (Read Only)                 |  |  |  |  |
|------------------------------------|-----------------------------------|--|--|--|--|
|                                    |                                   |  |  |  |  |
| et Mail New Message Archive Delete | Junk Reply Reply All Forward Flag |  |  |  |  |
| Mailboxes Inbox Sent               |                                   |  |  |  |  |
| Sort by Date 🗸                     |                                   |  |  |  |  |
|                                    | Choose a Mail account provider    |  |  |  |  |
|                                    | <ul> <li>iCloud</li> </ul>        |  |  |  |  |
|                                    | E E Exchange                      |  |  |  |  |
|                                    | ○ Google <sup>.</sup>             |  |  |  |  |
|                                    | ○ YAHOO!                          |  |  |  |  |
|                                    | 0 <b>Aol.</b>                     |  |  |  |  |
| A-                                 | Other Mail Account                |  |  |  |  |
|                                    | ? Quit Continue                   |  |  |  |  |

#### Populate the fields using UCD password

| 0 🔴                  | Inbox (Read Only) |                                                     |                           |  |  |  |
|----------------------|-------------------|-----------------------------------------------------|---------------------------|--|--|--|
|                      |                   |                                                     | ★ → ▼                     |  |  |  |
| Get Mail New Message | Archive Delete    | Junk Reply Rep                                      | oly All Forward Flag      |  |  |  |
| Mailboxes Inbox Sent |                   |                                                     |                           |  |  |  |
| Sort by Date 🗸       |                   |                                                     |                           |  |  |  |
|                      |                   |                                                     | E Sechange                |  |  |  |
|                      |                   | To get started, fill out the following information: |                           |  |  |  |
|                      |                   | Name:                                               | Sean Prysock              |  |  |  |
|                      |                   | Email Address:                                      | sean.prysock@ucdenver.edu |  |  |  |
|                      |                   | Password:                                           |                           |  |  |  |
|                      |                   | Cancel                                              | Back Sign In              |  |  |  |

#### Check boxes next to what you want to sync then click "Done"

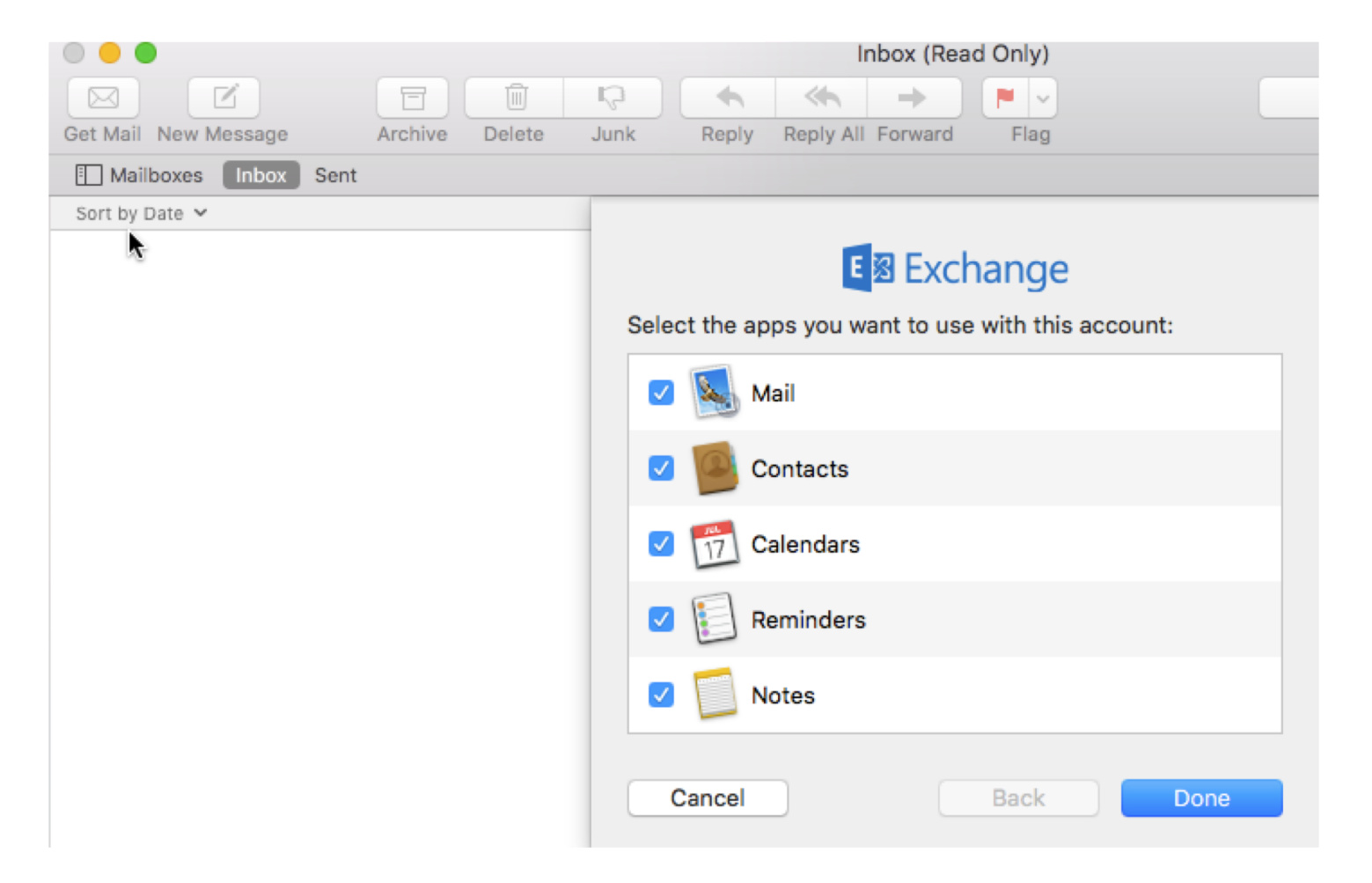

# When mailbox is syncing the icons to manage existing emails will be "grayed out" or unresponsive

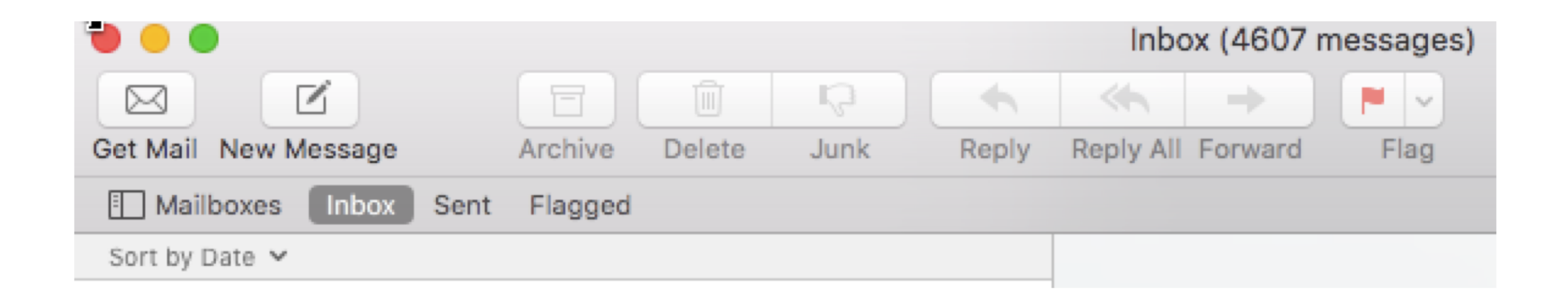

# Full successful sync when icons are available to manage existing emails

| • • •                                                                                                    |                                                                       | Inbox (26                                            | 788 messages)                   |                            |                        |    |
|----------------------------------------------------------------------------------------------------|-----------------------------------------------------------------------|------------------------------------------------------|---------------------------------|----------------------------|------------------------|----|
|                                                                                                    | E Ú                                                                   | Q 🔸                                                  | ≪ →                             | <b>P</b>                   | Q Search               |    |
| Get Mail New Message                                                                                        | Archive Delete                                                        | Junk Reply                                           | Reply All Forward               | Flag                       | Search                 |    |
| Mailboxes Inbox Sent                                                                                        | Flagged                                                               |                                                      |                                 |                            |                        |    |
| Sort by Date 🗸                                                                                              |                                                                       |                                                      | Microsoft Tear                  | ns 🖉                       | Today at 8:37 AM       |    |
| Microsoft Teams<br>You have been added to a s<br>Microsoft Teams Daniel add<br>Admins Staff team! Microsoft | staff team in Microso<br>ded you to the Micro<br>oft Teams Admins 6 I | 8:37 AI<br>oft Teams<br>soft Teams<br>members This T | To: Sean Pryso<br>You have been | ock<br>added to a staff te | eam in Microsoft Teams | МТ |

Still have questions? Contact the CU Denver | Anschutz Medical Campus OIT Service Desk: Call 303.724.4357 (4-HELP from a campus phone), Chat at <u>oitsupport.ucdenver.edu</u> or Open a Ticket at <u>http://4help.oit.ucdenver.edu</u>.